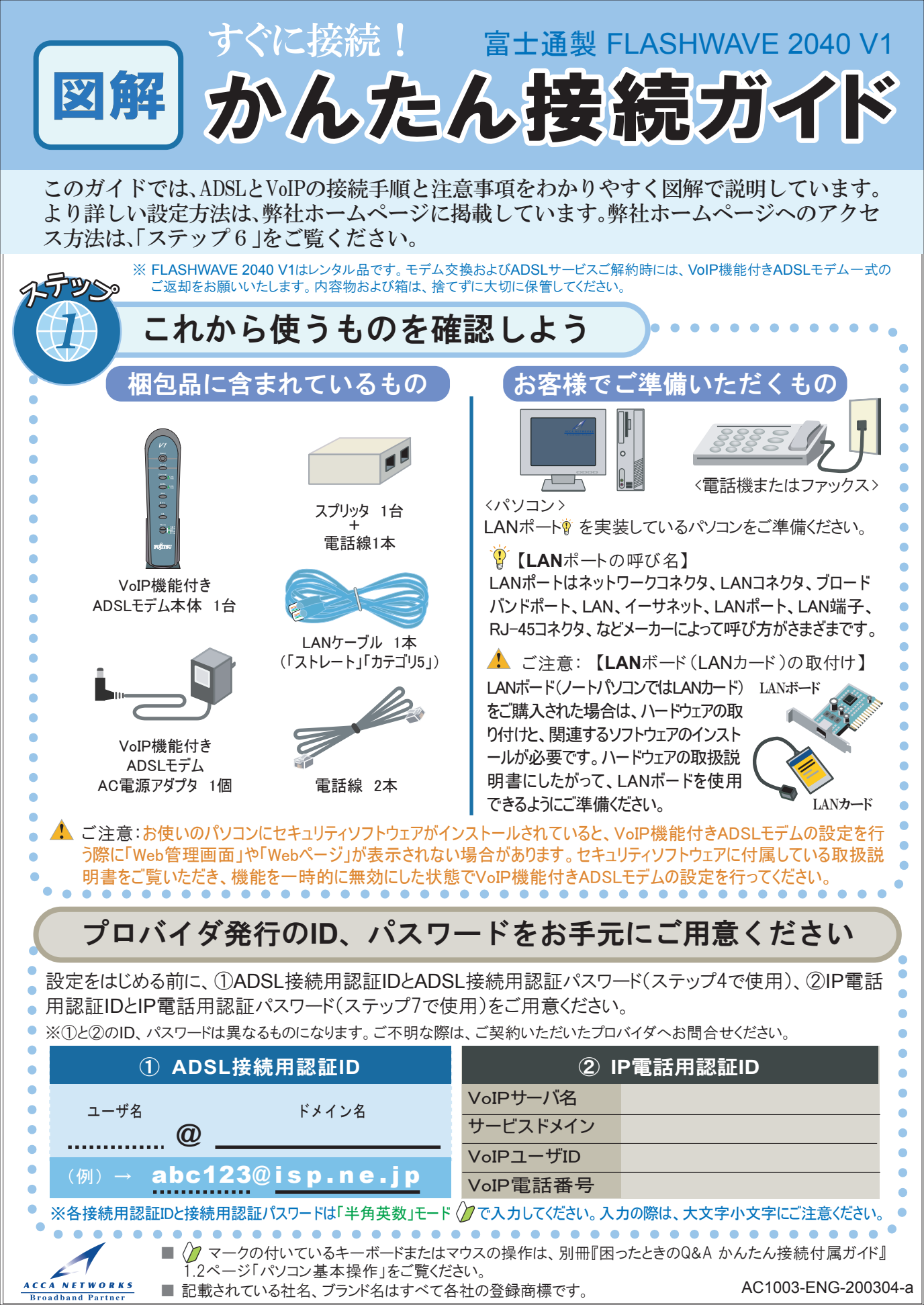

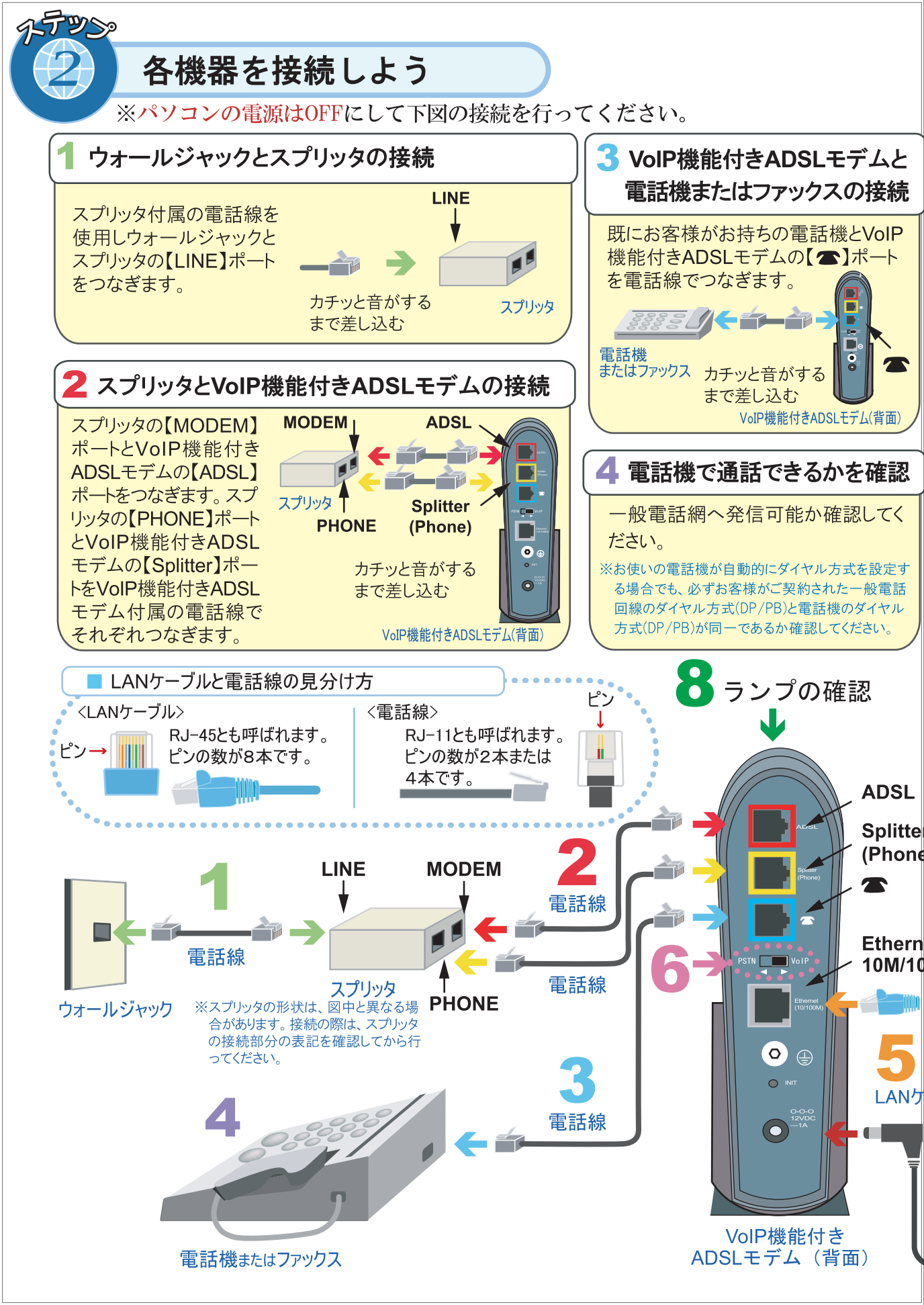

■ 配線図をわかりやすく図解するため、各機器の大きさの比率は実際と異なっています。

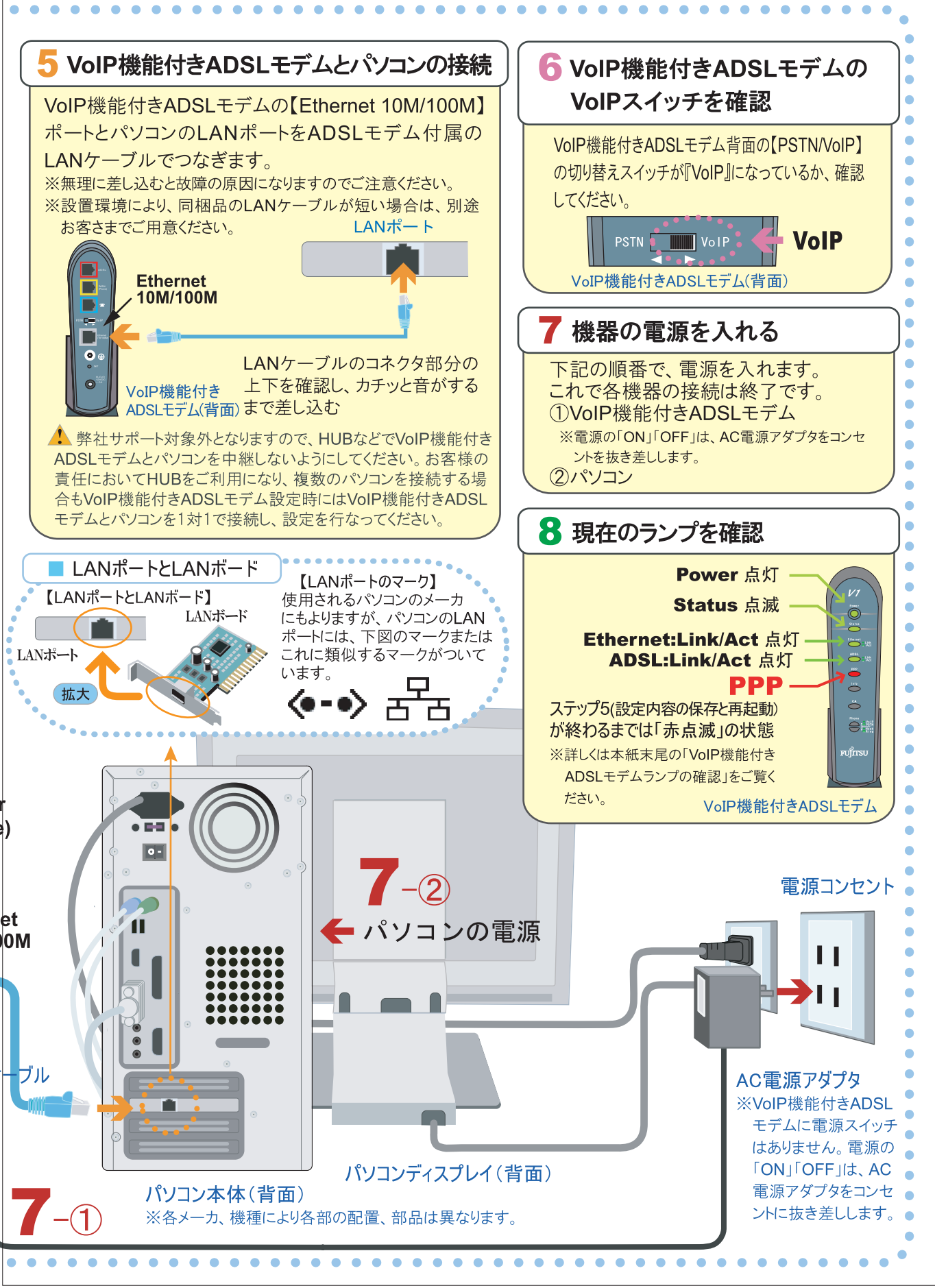

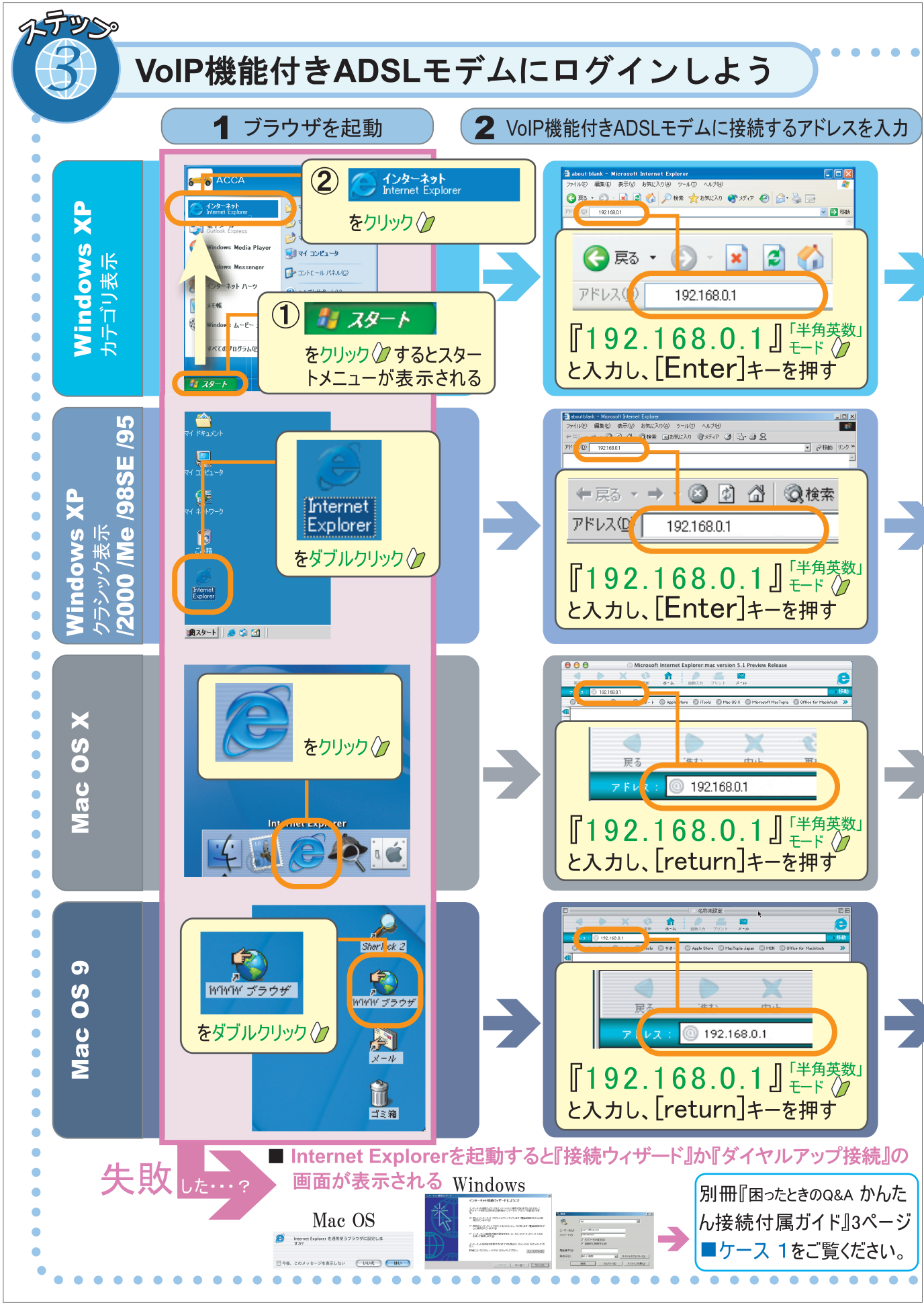

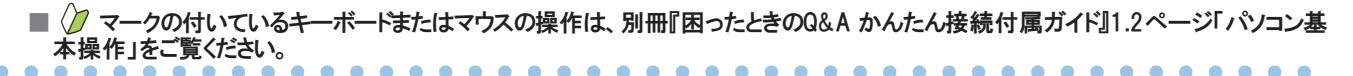

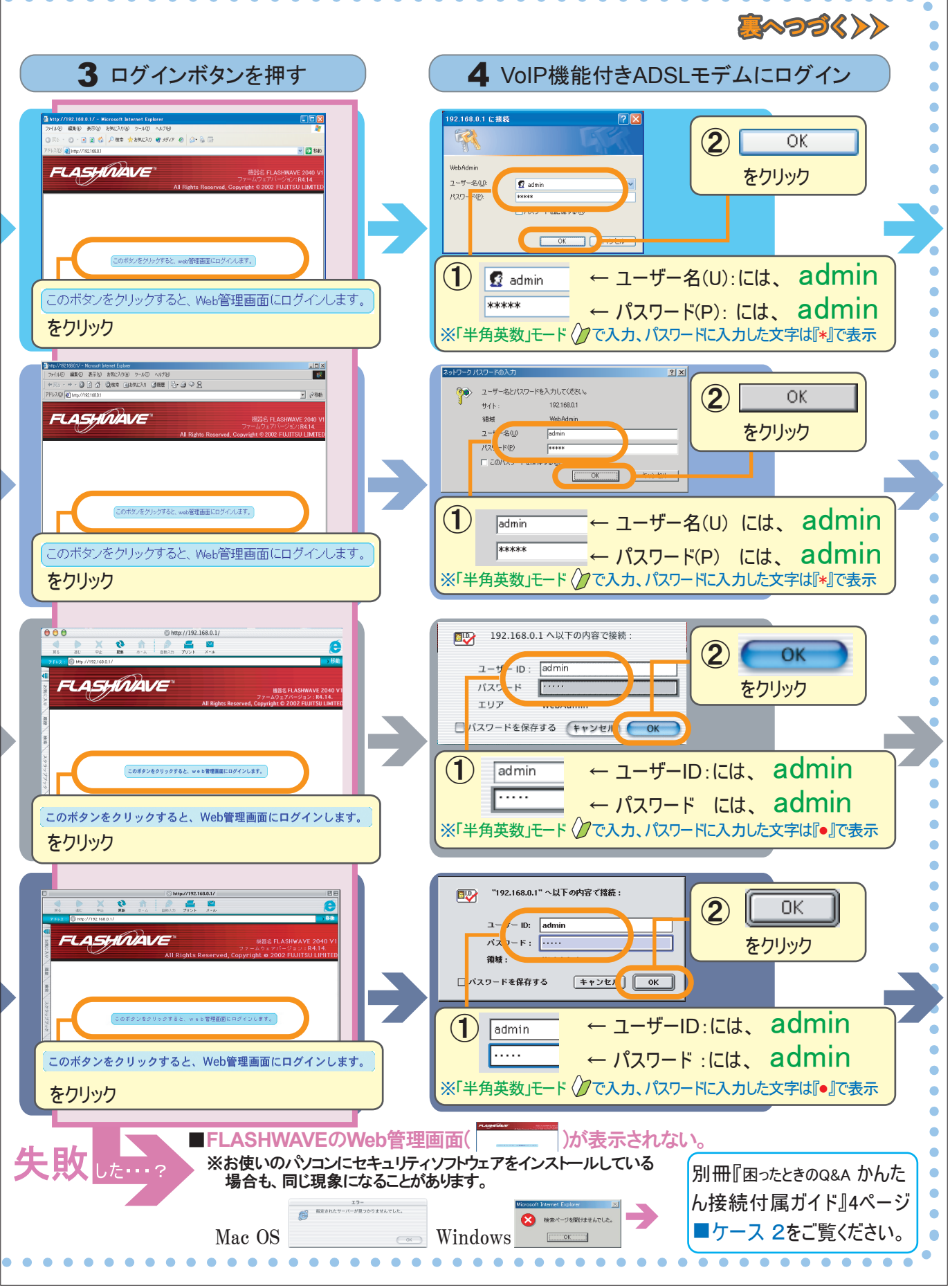

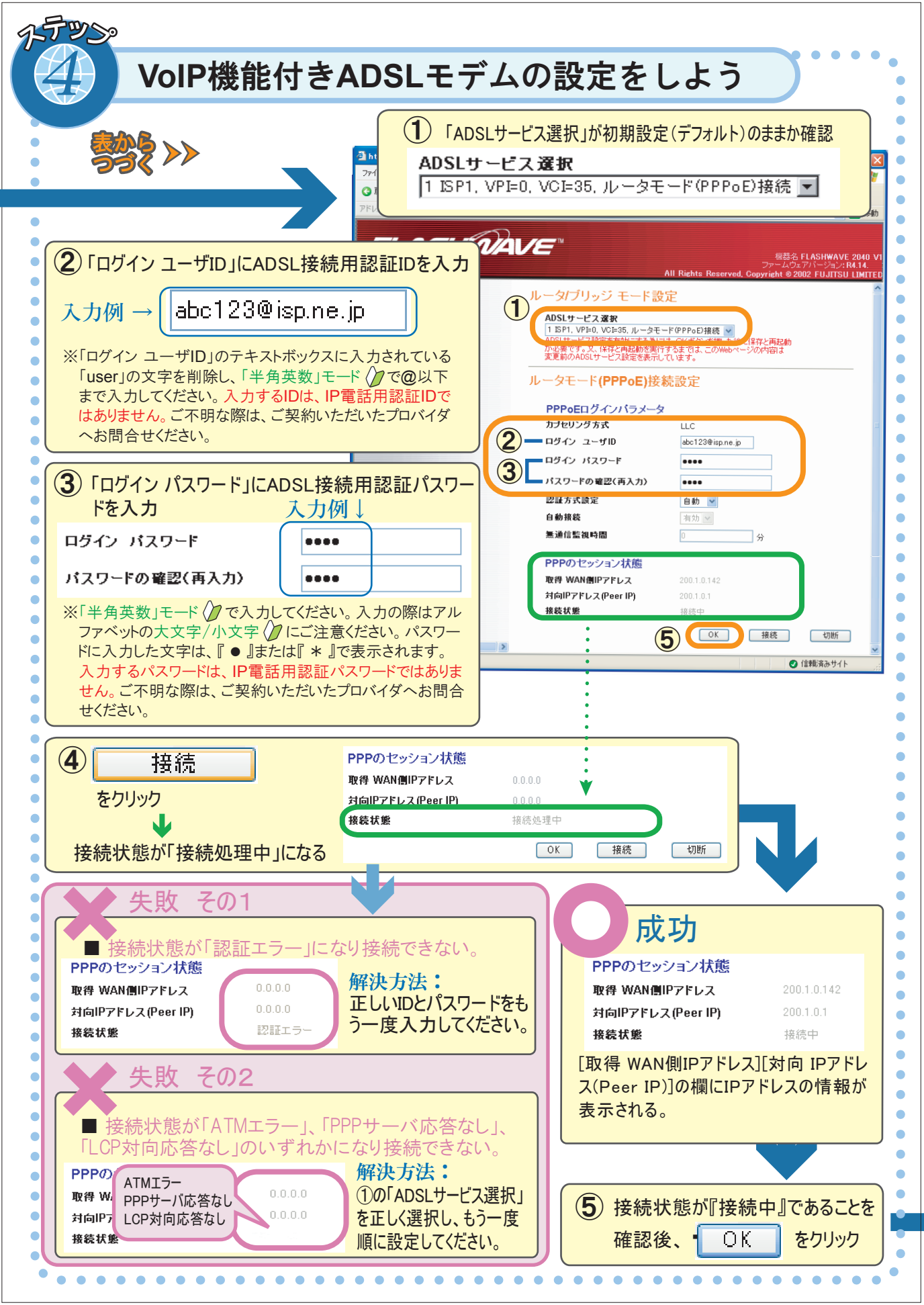

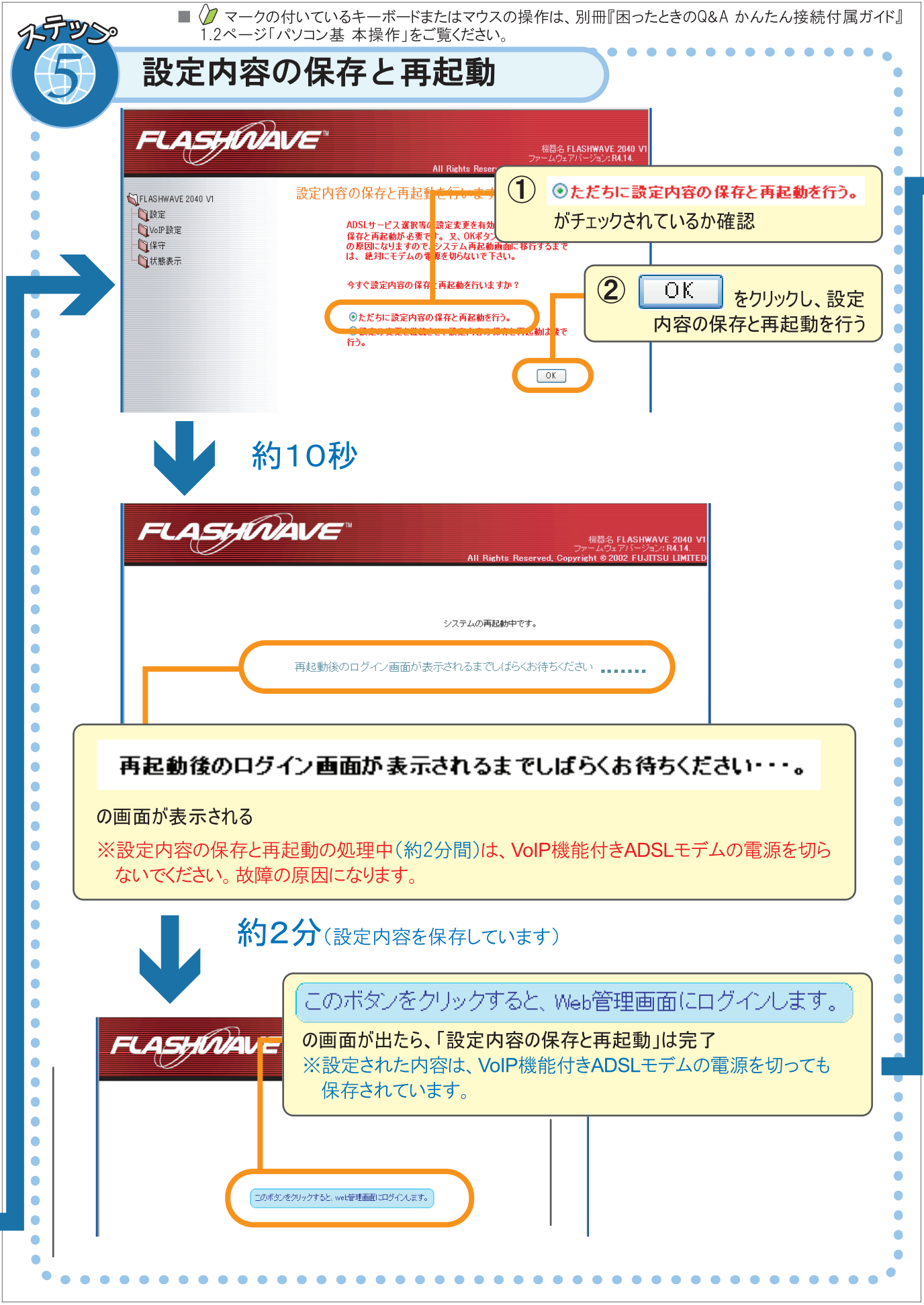

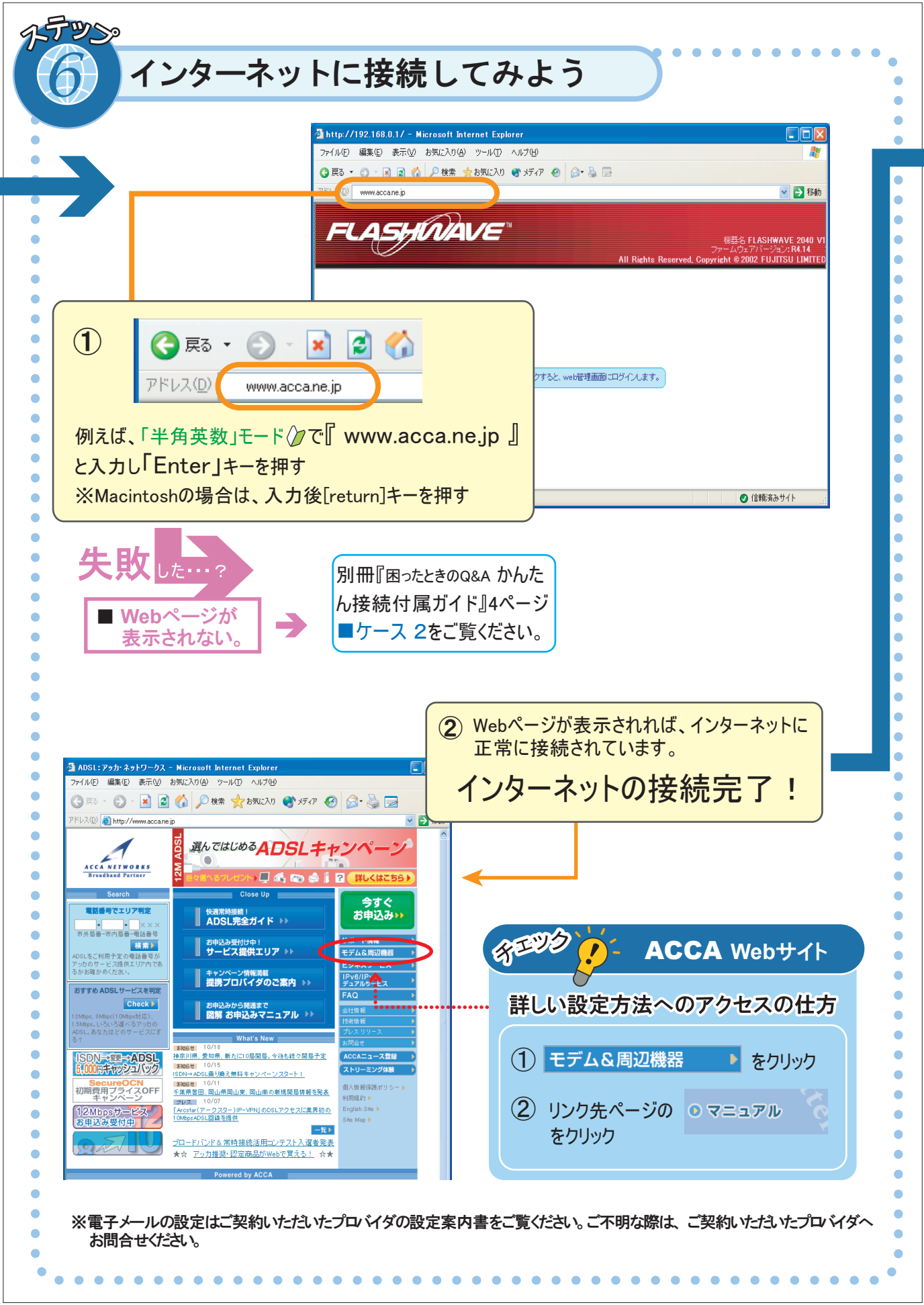

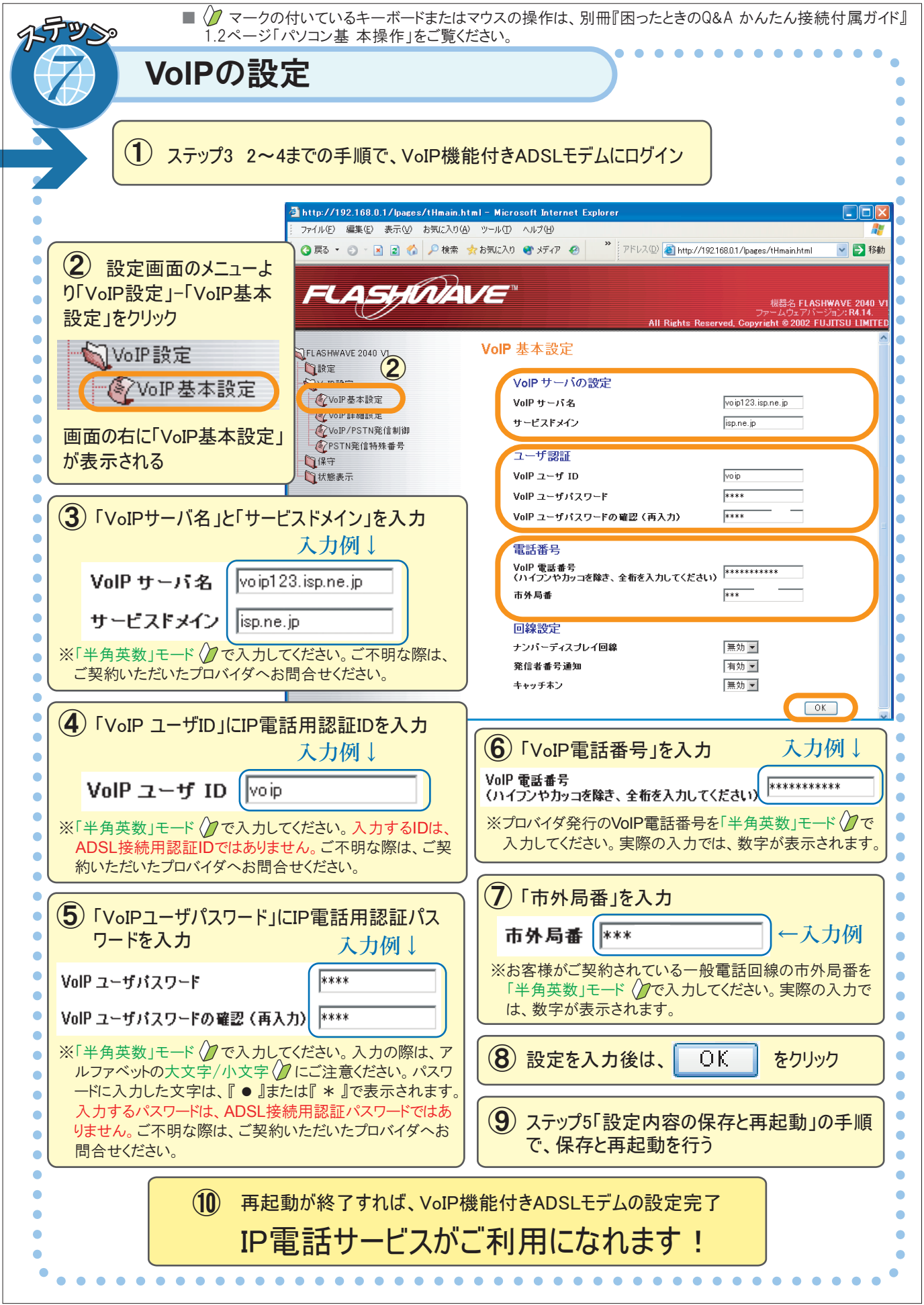

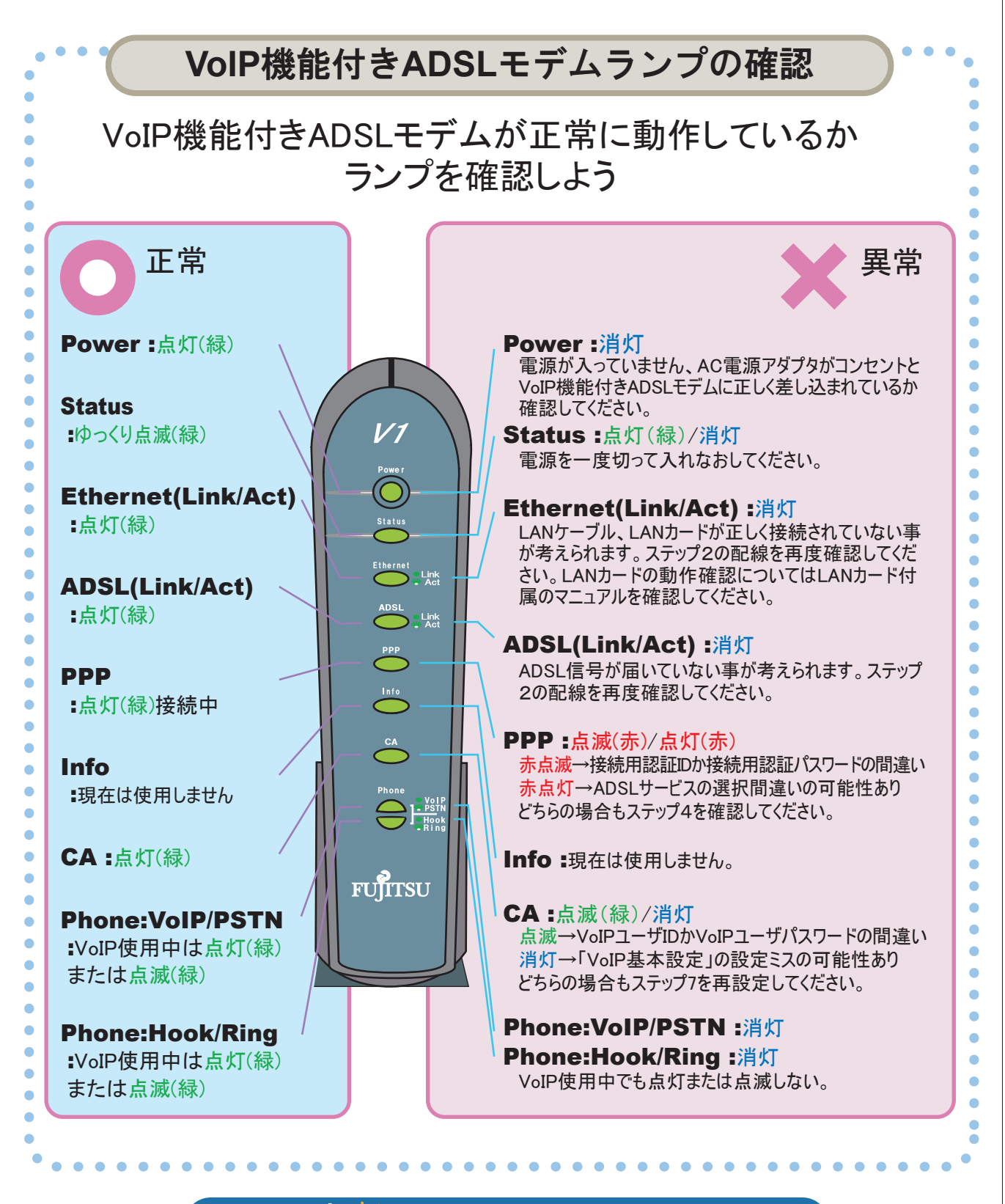

新知る IP電話の使い方と注意点

IP電話機能の詳しいご利用方法やご利用上の注意は、同梱の「IP電話 ご利用ガイド」をご覧ください。